## TATA CARA MEMPERBAIKI KELENGKAPAN USULAN TUNJANGAN KELUARGA DAN TATA CARA UNDUH REKOMENDASI TUNJANGAN KELUARGA

|                                                                                                    |                                                                                                    | 🔵 SIMPEG                                            |                            | ≡                                      |                    |                                  |                           |                                                                |          |                  |  |
|----------------------------------------------------------------------------------------------------|----------------------------------------------------------------------------------------------------|-----------------------------------------------------|----------------------------|----------------------------------------|--------------------|----------------------------------|---------------------------|----------------------------------------------------------------|----------|------------------|--|
|                                                                                                    | 🚯 Da                                                                                                    | 🚯 Dashboard                                         |                            | LAYANAN TUNJANGAN ONLINE   e-TUNJANGAN |                    |                                  |                           |                                                                |          |                  |  |
|                                                                                                    | 🎛 Ma                                                                                                    | anajemen Pegawa                                     | i >                        | DAFTAR USULAN                          |                    |                                  |                           |                                                                |          |                  |  |
|                                                                                                    | 🖹 Lay                                                                                                    | Layanan Online 🖌 📥 CONTOH SURAT PERMOHONAN 🕂 TAMBAH |                            |                                        |                    |                                  |                           |                                                                |          |                  |  |
| 1                                                                                                    | e-<br>e-                                                                                                    | e-Renaikan Pangkat >                                |                            | NO AKSI                                |                    | NO. SURAT PENGANTAR<br>TGL SURAT |                           |                                                                | NAMA OPD |                  |  |
|                                                                                                    | e-                                                                                                    | Kgb                                                 | >                          | 2                                      |                    | 841.7/2                          | 110/402.201/2021          |                                                                |          |                  |  |
|                                                                                                    | e-<br>e-                                                                                                    | Satya<br>Tunjangan                                  | ,<br>,                     |                                        |                    | 25-10                            | -2021                     |                                                                |          |                  |  |
|                                                                                                    | e-                                                                                                    | К3                                                  |                            | 2                                      | <b>O C m</b>       | 841.7/ 6<br>21-04                | 532/402.201/2021<br>-2021 |                                                                |          |                  |  |
|                                                                                                    | 1   Klik e-Tunjangan     2   Pada kolom aksi klik icon tambah                                                       |                                                     |                            |                                        |                    |                                  |                           |                                                                |          |                  |  |
|                                                                                                    | Evcel                                                                                                    | PDE Print                                           |                            |                                        |                    |                                  | 4                         | 3 Shareh:                                                      | 5        |                  |  |
|                                                                                                    | NO †                                                                                                    |                                                     | NAMA / NIF                 | P / WAKTU ENTRY                        | †↓ JENIS PENGAJUAN | ti I                             | E-DOC KELENGKAPAN         | VERIFIKASI/                                                    | EDOC 11  | STS 斗            |  |
|                                                                                                    | 1                                                                                                    | Ē                                                   | BADAN KEPE<br>2021-11-08 1 | GAWAIAN DAERAH<br>0:23:23              | a/                 | NGAN ANAK                        |                           | REKOM<br>TUNJANGAN<br>SUDAH JADI.<br>BISA UNTUK<br>DICETAK.    |          | MS               |  |
|                                                                                                    | 2                                                                                                    | Û                                                   |                            |                                        |                    |                                  |                           | REKOM<br>TUNJANGAN<br>SUDAH JADI.<br>BISA UNTUK<br>DICETAK.    | ۵        | MS               |  |
|                                                                                                    | 3                                                                                                    | Û                                                   |                            |                                        |                    |                                  |                           | Rekom Tunjagan<br>Sudah Jadi BIsa<br>Untuk Di Cetak<br>Sendiri | •        | MS               |  |
| <ul> <li>Pada kolom verifikasi/keterangan :         <ul> <li>Jika sudah diverifikasi akan tampil hasil verifikasinya maka segera dilakukan perbaikan;</li> <li>Jika keterangan : "proses ttd" artinya Rekomendasi dalam proses tandatangan Pejabat Berwenang;</li> <li>Jika keterangan : "Rekom Tunjangan sudah jadi bisa untuk dicetak" artinya rekomenda sudah jadi.</li> </ul> </li> <li>Jika status = TMS, dan hasil verifikasinya untuk perbaikan, maka segera diperbaiki usulannya;         <ul> <li>Apabila perbaikan terkait dg Surat permohonan, Model C, Surat keterangan yg lain,</li> </ul> </li> </ul> |                                                                                                    |                                                     |                            |                                        |                    |                                  |                           |                                                                |          | bat Yg<br>endasi |  |
|                                                                                                    |                                                                                                    |                                                     |                            |                                        |                    |                                  |                           |                                                                |          | /a;              |  |
|                                                                                                    | maka agar diHAPUS dulu EDOC kelengkapannya, dengan klik icon , baru kemudi diupload ulang EDOC yg sudah diperbaiki. |                                                     |                            |                                        |                    |                                  |                           |                                                                |          | nudian           |  |
| b. Untuk perbaikan terkait data riwayat ASN, perbaikannya melalui                                                                                                    |                                                                                                    |                                                     |                            |                                        |                    |                                  |                           |                                                                | g2 akun  | ASN              |  |
|                                                                                                    | 5                                                                                                    | Untuk Rel<br>pada kolo                              | komend<br>m Edoc.          | asi Tunjanga                           | an Keluarga yg s   | sudah jadi,                      | bisa diunduh              | dengan klik ic                                                 | on       | 25               |  |
|                                                                                                    |                                                                                                    |                                                     |                            |                                        |                    |                                  |                           |                                                                |          |                  |  |